# Come effettuare l'iscrizione ai corsi Formazione Permanente

#### Aprire il sito della SSM http://www.scuolamagistratura.it

#### Cliccare su formazione permanente

#### FIGURA1

| Offerta Formativa           | $\square$ | Elenco corsi Formazione pe                                                              | rmanente                                             | Informazioni         | Documenti    |
|-----------------------------|-----------|-----------------------------------------------------------------------------------------|------------------------------------------------------|----------------------|--------------|
| Formazione Iniziale         | Entra     | FPFP24018                                                                               | Data inizio: 25/11/2024                              | Scadenza: 18/11/2024 | Civile       |
|                             |           | LA LIQUIDAZIONE DEI COMPENSI E IL PATROCINIO A SPESE DELLO STATO                        |                                                      | VAI ALLA SCHEDA      | VAI AL CORSO |
| FP Formazione Permanente    | Entra     | P24064                                                                                  | Data inizio: 25/11/2024                              | Scadenza: 16/12/2023 | Comune       |
| FD Formazione Decentrata    |           | Prevenzione e contrasto alla viole                                                      | nza contro le donne e domestica                      | VAI ALLA SCHEDA      | VAI AL CORSO |
|                             | _         | P24071                                                                                  | Data inizio: 25/11/2024                              | Scadenza: 06/09/2024 | • Comune     |
| FD Formazione Dirigenti     | Entra     | La formazione dei formatori territe                                                     | oriali                                               | VAI ALLA SCHEDA      | VAI AL CORSO |
|                             |           | P24072                                                                                  | Data inizio: 27/11/2024                              | Scadenza: 22/07/2024 | • Civile     |
| All Attivită Internazionale | Entra     | Il nuovo c.d. correttivo al Codice della crisi e dell'insolvenza: uno sguardo d'insieme |                                                      | VAI ALLA SCHEDA      | VAI AL CORSO |
| NT Settore nuove tecnologie | Entra     | P24073                                                                                  | Data inizio: 27/11/2024                              | Scadenza: 22/07/2024 | Penale       |
|                             |           | Tecniche investigative e standard                                                       | probatori in materia di reati della crisi di impresa | VAI ALLA SCHEDA      | VAI AL CORSO |
| SR Studi e Ricerche         | Entra     | FPFP24019                                                                               | Data inizio: 02/12/2024                              | Scadenza: 25/11/2024 | 🕒 Civile     |
|                             |           | LE MICHDE CAUTELADIE DOOTET                                                             |                                                      |                      |              |

#### Filtra corsi

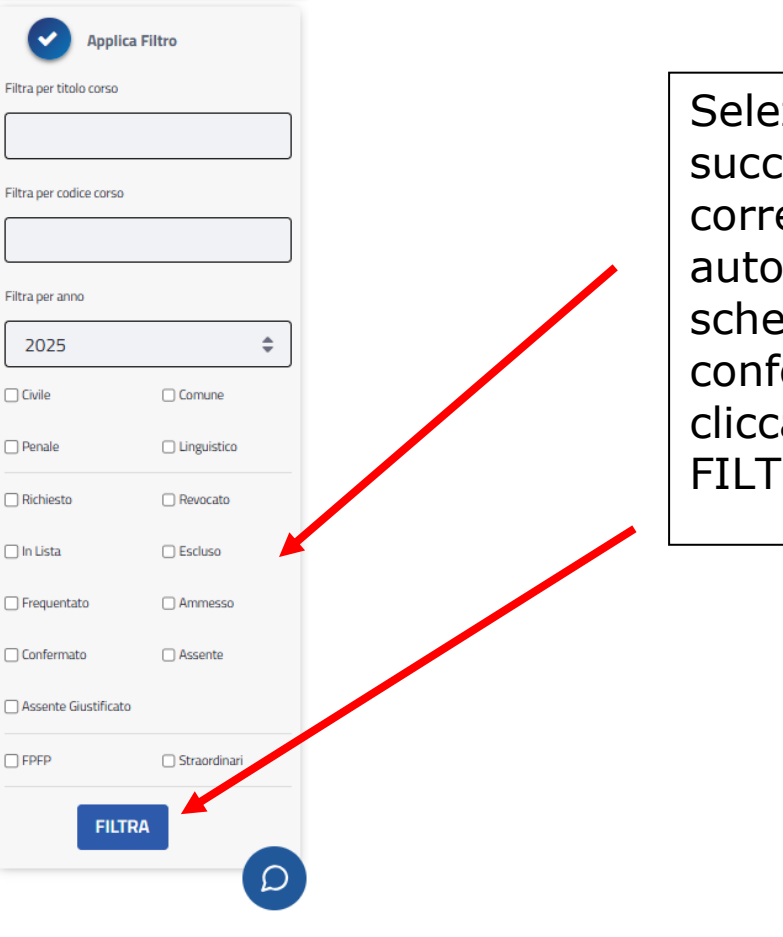

Selezionare l'anno successivo a quello corrente che appare automaticamente nella schermata e confermare la scelta cliccando sul tasto FILTRA

# Aprire la sezione Documenti (si aprirà un menu con tutte le informazioni e con il programma)

| FIGURA 2               |                                                                                         |                                                                                                    |                             |              |
|------------------------|-----------------------------------------------------------------------------------------|----------------------------------------------------------------------------------------------------|-----------------------------|--------------|
|                        | Elenco corsi Form                                                                       | azione permanente                                                                                                    | Informazioni                | Documenti    |
| e Entra<br>nente Entra | Documenti annuali<br>Indice cors<br>Indice cors<br>Indice per<br>Presentazi<br>Programm | i magistratura onoraria.pdf<br>i rete europea.pdf<br>materia.pdf<br>one generale 2021.pdf<br>i 2021 corsi centrali e territoriali.pdf |                             |              |
|                        | P21001                                                                                  | Data inizio: 11/01/2021                                                                                                    | <b>Scadenza:</b> 10/12/2020 | Penale       |
| nti Entra              | L'impatto dell'emerg                                                                    | enza COVID-19 sulla giustizia penale                                                                                                  | VAI ALLA CARD               | VAI AL CORSO |

### E' possibile consultare e scaricare il file completo

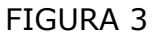

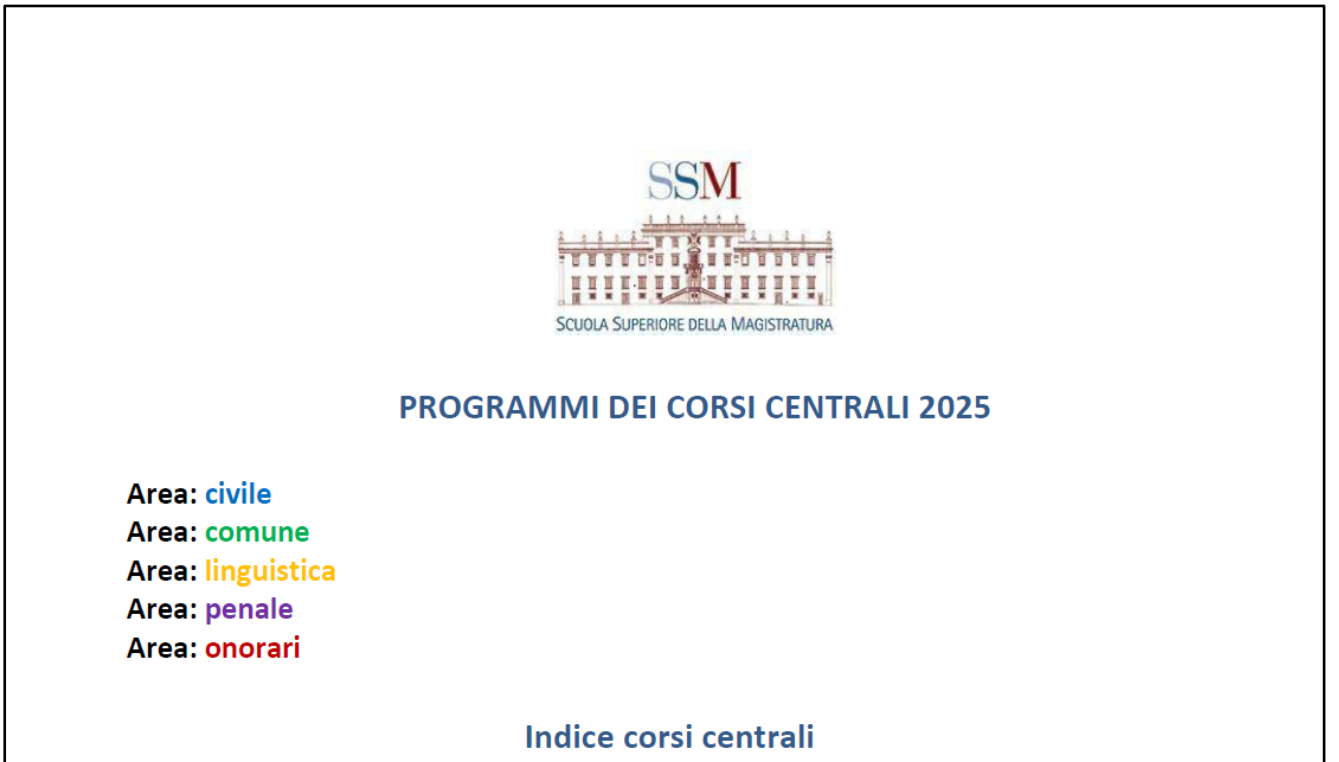

#### Per presentare la domanda per i corsi è necessario accedere all'area riservata del sito autenticandosi

FIGURA 4

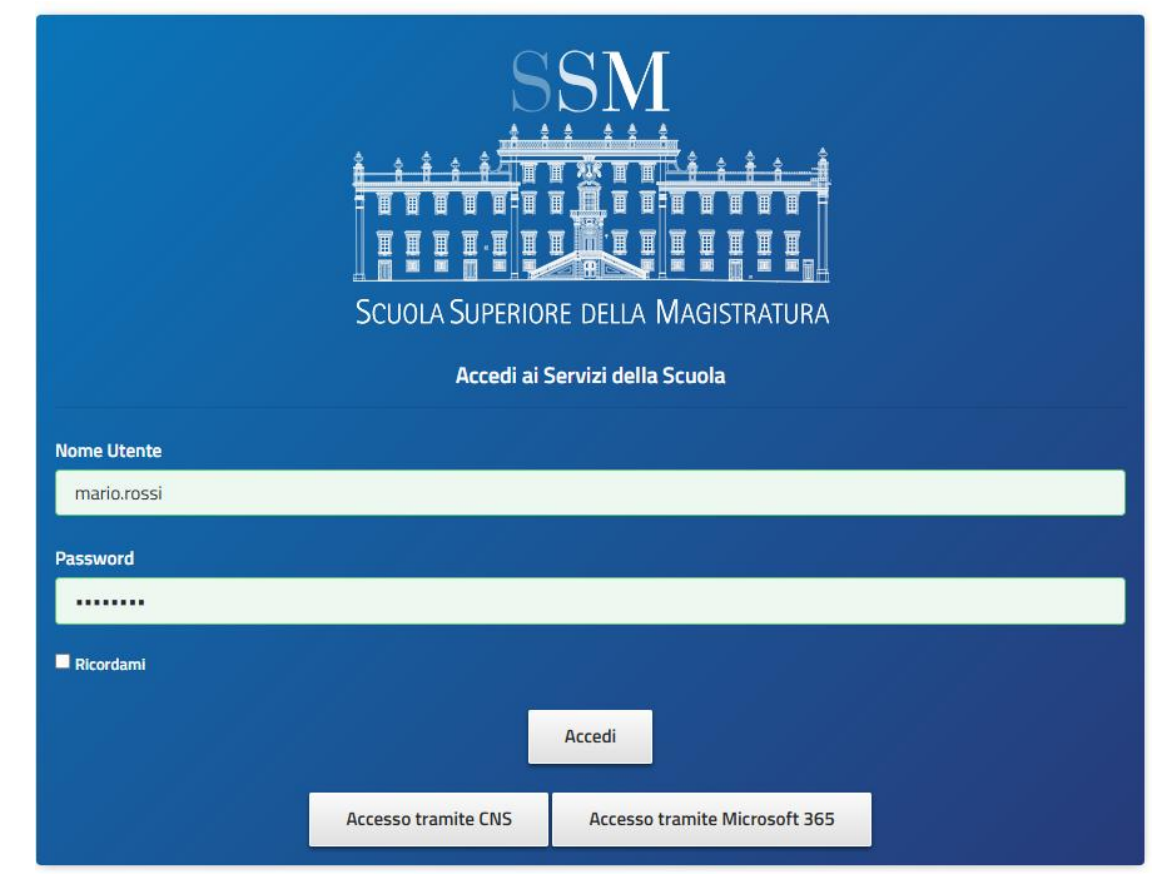

## Selezionare la scheda iscriviti ai corsi, e poi ACCEDI

#### FIGURA 5

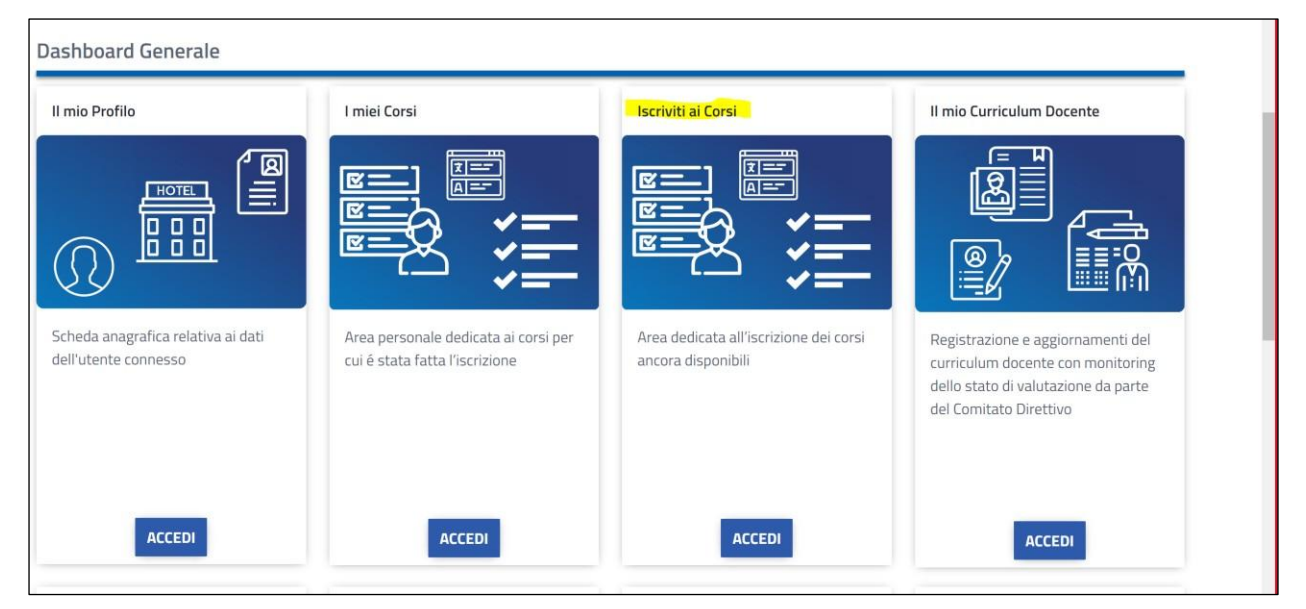

#### Cliccare su Iscriviti

FIGURA 6

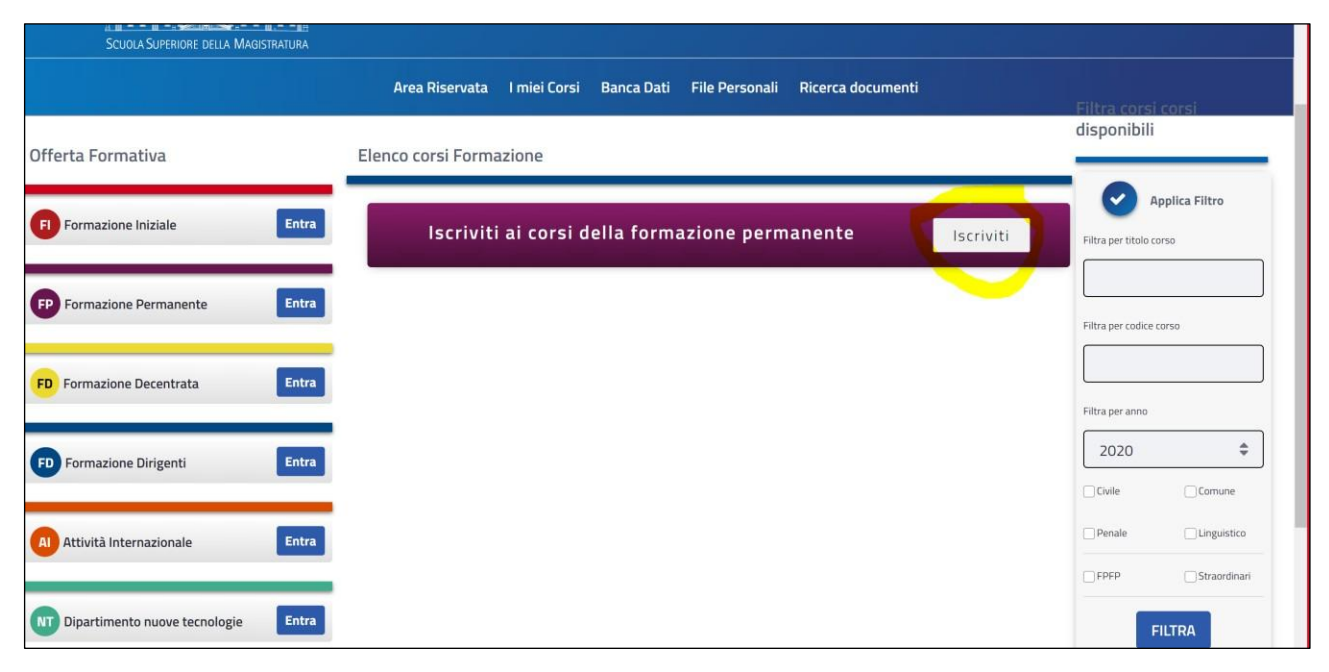

#### A questo punto il sistema propone il modulo informatico da compilare per presentare la domanda

il programma apre una tendina con la quale è possibile scorrere i titoli dei corsi, utilizzando la seconda barra di scorrimento, come indicato nella figura 7 dalla freccia gialla

|                  | T21004 - La responsabilità degli organi sociali         | Antonella Ciriello    |                                | Ricerca                      | Q |
|------------------|---------------------------------------------------------|-----------------------|--------------------------------|------------------------------|---|
| IIIIIU           | tra codice civile e codice della crisi d'impresa        |                       |                                |                              |   |
| SCUOLA SUPERIORE | T21005 - I reati edilizi ed urbanistici: punti          |                       |                                |                              |   |
|                  | ferme e questioni controverse                           | Panes Dati - File Der | panali – Disayan dagumanti     |                              |   |
|                  | T21006 - Il nunto sugli aspetti patrimoniali del        | Danca Dati File Pers  | sonali Ricerca documenti       |                              |   |
|                  | diritto di famiglia                                     |                       |                                |                              |   |
|                  | T21007 - La subordinazione e la GIG econom              | Iscrizione Corso      |                                |                              |   |
|                  | T21008 - Il punto sullo stato di attuazione del         | _                     |                                |                              |   |
|                  | legge 19 febbraio 2004, n. 40                           |                       |                                |                              |   |
|                  | T21009 - Il diritto dei soggetti vulnerabili            |                       |                                |                              |   |
|                  |                                                         |                       | Corso priorità 2               |                              |   |
|                  | T21010 - Diritto e ambiente e diritto                   |                       | P21005 - La prescrizione del   | reato                        |   |
|                  | all'ambiente (corso intitolato a Rosario Livatino) 👻    |                       | <u></u>                        |                              |   |
|                  | T21011 - Le frodi agroalimentari, il commercio          | ·                     | Corso priorità 4               |                              |   |
|                  | P21006 - Le società di persone: caratteristiche e speci |                       | P21011 - Il linguaggio del bil | ancio tra codice civile e pr |   |
|                  |                                                         |                       | <u></u>                        |                              |   |
|                  |                                                         |                       |                                |                              |   |

#### IMPORTANTE,

Figura 7

Sarà possibile modificare la richiesta già presentata, entro il termine di scadenza, seguendo il descritto procedimento

Eventuali problemi di accesso al portale o altre difficoltà tecniche potranno essere comunicate alla casella e-mail

areinformatica@scuolamagistratura.it